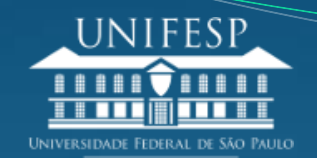

## INSTRUÇÕES PARA ACESSO DOS E-BOOKS DA COLEÇÃO MINHA BIBLIOTECA, VIA SISTEMA PERGAMUM (CATÁLOGO DAS BIBLIOTECAS DA UNIFESP)

Você precisa estar cadastrado no sistema Pergamum e para isto entre em contato com sua biblioteca.

Após cadastramento:

- 1- Acessar o catálogo da biblioteca: www.biblioteca.unifesp.br
- 2- Logar-se como usuário do Pergamum;
- 3- Entrar em "Minha Biblioteca";

4- Em "Autenticação - Meu Pergamum" preencher: Usuário e Senha – utilizar o mesmo do Pergamum para prosseguir;

5- Surgirá mensagem para aguardar o prazo de liberação do acesso.

Importante: no primeiro acesso Aceitar o Termo de Uso.

Ou, ao acessar o catálogo, após o resultado de sua pesquisa;

1- Clique neste ícone

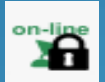

2- Em "Autenticação – Meu Pergamum", preencha com seu Usuário e Senha do Pergamum para prosseguir;

3- Surgirá mensagem para aguardar a liberação do acesso.

Importante: no primeiro acesso Aceitar o Termo de Uso.

Qualquer dúvida, entrar em contato com a Biblioteca

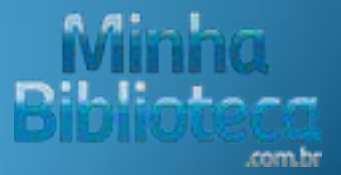